## Ablaufplan für SIS-Spielbericht

(Laptop gestartet und Internetverbindung muss für die kommenden Schritte hergestellt sein um ein Update durchführen zu können.

Alle Punkte sind vom Sekretär auszuführen

## A) Vor dem Spiel

- 1. Starten Programm SIS-Spielbericht vom Desktop aus mittels Doppelklick
- 2. Das Programm startet **nun automatisch einen Update-Versuch**, der bei Onlineverbindung durchgeführt werden soll. Das mögliche Update ist immer zu installieren. Falls kein Update zu installieren ist, erscheint das nachfolgende SIS-Login-Fenster.

| S             | IS-Login              |
|---------------|-----------------------|
| Benutzername: |                       |
| Passwort:     | Passwort merken?      |
| Anmelden      | Abbrechen<br>/Offline |

- 3. Hier wird nun der Benutzername eingetragen, der bei der SIS-Adress-Registrierung eingetragen wurde, ebenso das dazugehörende Passwort.
- 4. Jetzt erscheint die nachfolgende Maske:

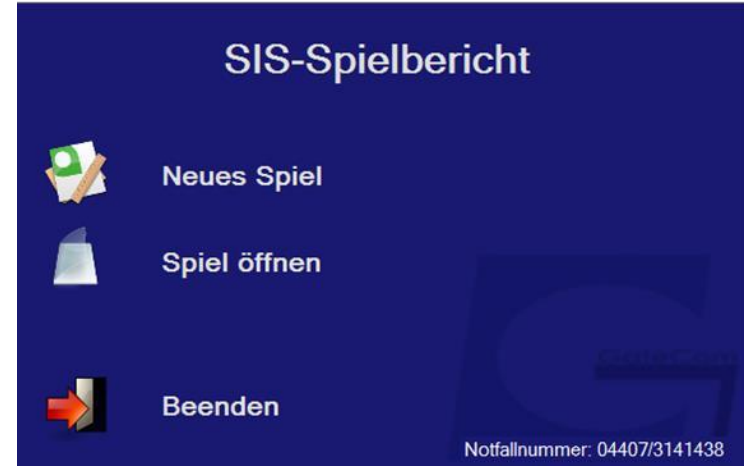

5. Über die Schaltfläche Neues Spiel gelangt man dann zur folgenden Maske.

| SIS-Spielbericht -> Neues Spiel a | nlegen        | ×       |
|-----------------------------------|---------------|---------|
| Dateiname:                        | unbenannt.sim |         |
| Spielnr.                          |               |         |
| Liga kurz                         |               |         |
| Liga                              |               |         |
| Heim                              |               |         |
| Gast                              |               |         |
|                                   |               |         |
| Spieldaten Laden                  | Abbruch       | Anlegen |

6. Über die Schaltfläche Spieldaten laden, werden im folgenden Fenster alle Spiele angezeigt, bei denen das angemeldete Z/S-Gespann angesetzt ist. Alternativ können auch der Heimverein oder die Schiedsrichter ihre Daten in die Anmeldemaske eingeben. War dies der Fall, so erscheinen in der Auswahl-Maske die Heimspiele des angemeldeten Heimvereines bzw. die der Schiedsrichter.

|    |                           | SIS- | Spielbericht - Spieldaten Laden |                       | x                   |
|----|---------------------------|------|---------------------------------|-----------------------|---------------------|
|    | LigaName                  | Nr   | SpielVon                        | Heim                  | Gast                |
|    | Turnier 1 Süd-Halbfinale  | 001  | 15.08.2015 15:00                | TBV Lemgo             | SG Leutershausen    |
|    | Turnier 7 Süd-Halbfinale  | 001  | 15.08.2015 15:00                | TV 1893 Neuhausen     | Bergischer HC       |
|    | Turnier 3 Nord-Halbfinale | 001  | 15.08.2015 <b>1</b> 5:00        | HC Empor Rostock      | HSG Krefeld         |
|    | Turnier 5 Nord-Halbfinale | 001  | 15.08.2015 15:00                | HF Springe            | TV Emsdetten        |
|    | Turnier 4 Nord-Halbfinale | 001  | 15.08.2015 <b>1</b> 5:30        | 1. VfL Potsdam        | TSV GWD Minden      |
| ۱. | Turnier 7 Nord-Halbfinale | 001  | 15.08.2015 16:00                | TSV Hannover-Burgdorf | VfL Bad Schwartau   |
|    | Turnier 1 Nord-Halbfinale | 001  | 15.08.2015 16:30                | Füchse Berlin         | SG LVB Leipzig      |
|    | Turnier 6 Nord-Halbfinale | 001  | 15.08.2015 16:30                | HSV Hannover          | HSG Nordhorn-Lingen |
|    | Turnier 2 Nord-Halbfinale | 001  | 15.08.2015 16:30                | TUSEM Essen           | DHK Flensborg       |
|    | Turnier 4 Süd-Halbfinale  | 001  | 15.08.2015 17:00                | TV Kirchzell          | TSV Bayer Dormagen  |
|    |                           | 1    |                                 | Abbruch               | Übemehmen           |

7. Aus der angebotenen Liste wird nun das entsprechende Spiel angewählt und nach Übernehmen zeigt die nächste Maske die entsprechenden Spieldaten

| SIS-Spielbericht -> Neues Spiel a | anlegen                       | X                           |  |  |  |  |  |
|-----------------------------------|-------------------------------|-----------------------------|--|--|--|--|--|
| Dateiname:                        | 1_DKB Handball-Bundesliga_066 | _THW Kiel_Bergischer HC.sim |  |  |  |  |  |
| Spielnr.                          | 066                           |                             |  |  |  |  |  |
| Liga kurz                         | 1                             |                             |  |  |  |  |  |
| Liga                              | DKB Handball-Bundesliga       |                             |  |  |  |  |  |
| Heim                              | THW Kiel                      |                             |  |  |  |  |  |
| Gast                              | Bergischer HC                 |                             |  |  |  |  |  |
|                                   |                               |                             |  |  |  |  |  |
| Spieldaten Laden                  | Abbruch                       | Anlegen                     |  |  |  |  |  |

8. Jetzt über die Schaltflächen Anlegen das Spiel auf dem PC anlegen und es wird automatisch auf dem PC gespeichert. Danach wechselt das Programm selbstständig in die erste, jetzt wieder bekannte Maske, in der die Spieldaten (Spielklasse, Halbzeit, Spielnummer, Datum und Uhrzeit) grau hinterlegt sind und nicht geändert werden können. Weitere Angaben, wie techn. Delegierter, Zeitnehmer und Sekretär sind bereits eingetragen. Die Kosten und der Beobachter sind entsprechend einzutragen.

Neu ist: Verletzten Regel. Hier ist in den Bundesligen der Haken zu setzen, damit die Spielmaske "Spiel zeigen" entsprechend ergänzt wird.

| U SIS-Spielbericht - Berio                                | cht bearbeiten    |          |                |   |                         |              |          |      | ×      |
|-----------------------------------------------------------|-------------------|----------|----------------|---|-------------------------|--------------|----------|------|--------|
| Spielklasse:                                              | HBL: 1. Liga gege | en 1. Li | ga             | H | albzeit                 | 30           |          | Mir  | ı      |
| Spielnummer:                                              | 008               | am       | 17.08.2016     |   | um                      | 19:          | 00       | Uh   | r      |
|                                                           | Verlängerung      | 🗆 Ve     | erletzten Rege |   | Freund                  | lscha        | aftsspie |      |        |
| Spielort:                                                 |                   |          |                |   |                         |              |          |      |        |
| Nr, Name, Ort                                             | unbekannt, ,      |          |                |   |                         |              |          |      |        |
| Vame Zeitnehmer:<br>Name Sekretär<br>Name Schiedsrichtert | peobachter:       |          |                |   | ] Kos<br>] Kos<br>] Kos | sten<br>sten | 0,00     |      | €<br>€ |
| Name                                                      | eobachiel.        |          |                |   | Kos                     | sten         | 0,00     |      | €      |
| Ändern                                                    | Storno            | La       | den            |   |                         |              | Schlie   | esse | n      |

- 9. Nach Eingabe der erforderlichen Daten Schaltfläche **Schließen** drücken. Fenster schließt sich und springt auf.
- 10. Fenster SIS-Spielbericht Schiedsrichterbericht bearbeiten weiter

| U SIS-Spielbericht - Schiedsrichter | bericht bearbeiten |            |                 | $\times$ |
|-------------------------------------|--------------------|------------|-----------------|----------|
| Ordner 3 🗧 Spi                      | elkleidung OK      | ✓ Bälle OK | ✓ Zuschauer 5 ★ | ]        |
| Spielausweiskontrolle               | •                  |            | Spielfeld ~     |          |
| Schiedsrichterbericht               | t                  |            |                 |          |
|                                     |                    |            |                 | ^        |
|                                     |                    |            |                 |          |
|                                     |                    |            |                 | ~        |
|                                     | VB 1898 Stuttgart  | 🗆 Rhein-Ne | eckar Löwen     |          |
|                                     |                    |            |                 | ^        |
|                                     |                    |            |                 |          |
|                                     |                    |            |                 |          |
|                                     |                    |            |                 | Ť        |
| Ändern S                            | Storno             |            | Schliessen      |          |

Die Angaben bei Ordner, Spielkleidung, Bälle, Zuschauer und Spielfeld sind jetzt mit einen Dropdown bzw. Zähler ausgestattet. Hier kann aber auch wahlweise Text frei Hand eingegeben werden. Text bei Ziffern (Ordner, Zuschauer) nicht möglich. Notwendige Eingaben tätigen und mit **Schließen** weiter zum nächsten Fenster 11. Fenster SIS-Spielbericht – Schiedsrichterkostenbearbeiten

| <u> (80</u>  | SI | S- | S | ni | el | b | eri | c | h | t - 1 |  |
|--------------|----|----|---|----|----|---|-----|---|---|-------|--|
| $\mathbf{v}$ |    | -  | _ | Ρ. | -  |   |     | - |   |       |  |

|              | Eigenschaften Schieds | ichter 1  |                           |                     |       |
|--------------|-----------------------|-----------|---------------------------|---------------------|-------|
| and a second | Name,Strasse,Ort      |           |                           |                     |       |
| 1000         | Verein, Telefon       |           |                           |                     |       |
|              | Fahrkosten            | 0 km      | 0,00 € sonstige Auslagen  | 0,00 € Summe Kosten | 0,00€ |
| me           | Abfahrt vom Wohnort   | 00:00 Uhr | voraussichtliche Heimkehr | 00:00 Uhr           |       |
|              | Eigenschaften Schieds | ichter 2  |                           |                     |       |
|              | Name,Strasse,Ort      |           |                           |                     |       |
| 5 W          | Verein, Telefon       |           |                           |                     |       |
|              | Fahrkosten            | 0 km      | 0,00 € sonstige Auslagen  | 0,00 € Summe Kosten | 0,00€ |
| 1 700        | Abfahrt vom Wohnort   | 00:00 Uhr | voraussichtliche Heimkehr | 00:00 Uhr           |       |
|              |                       | _         |                           |                     |       |
| 0 V v 1      | Ändem                 | 5         | Stomo                     | Schlie              | ssen  |

 $\times$ 

Auch hier wird nach Eingabe der Daten mit **Schließen** das nächste Fenster selbstständig geöffnet.

12. Pässe laden Heimverein.

Hier gibt es eine Besonderheit: hat der Heimverein mehr als 20 SpielerInnen in der Passdatenbank, so erscheint die nachfolgende Maske und die SpielerInnen sind entsprechend der Vereins-Spielerliste auszuwählen.

|       | SIS           | -Spielbericht - Päs | sse laden HSG Aug | gustdorf/Hövelhof |            | x |
|-------|---------------|---------------------|-------------------|-------------------|------------|---|
|       | Checked       | Passnummer          | NachName          | VorName           | TrikotNr   | ^ |
|       |               | 411209              | ANZER             | MARVIN            |            |   |
|       | ✓             | 499254              | ARNE              | ELIAS             |            |   |
|       |               | 397179              | BACKHAUS          | NILS              |            |   |
|       |               | 499679              | BADE              | HENNING           |            |   |
|       | ✓             | 070055              | BAIER             | STEFAN            |            |   |
|       |               | 457768              | BALAZS            | IMRE              |            |   |
|       |               | 372065              | BAROKE            | BENJAMIN          |            |   |
|       |               | 530776              | BARTSCH           | JASON             |            |   |
| •     | ✓             | 391786              | BECKMANN          | ТІМ               |            |   |
|       |               | 284793              | BERENS            | DANIEL            |            |   |
|       |               | 366046              | BERKEMEIER        | MAURICE           |            |   |
|       |               | 391935              | BOEGER            | MARC              |            |   |
|       |               | 422165              | BRINKMANN         | PASCAL            |            |   |
|       |               | 504889              | BROCK             | LOUIS             |            |   |
|       |               | 357136              | BROECKLING        | DANIEL            |            |   |
|       |               | 259050              | BROEKER           | ANDREAS           |            |   |
|       |               | 483972              | BUENTE            | PHILIPP           |            |   |
|       |               | 204626              | BUNCE             |                   |            | ~ |
| 3 Päs | se ausgewählt |                     | Alle übernehmen   | Abbrechen         | Übernehmen |   |

Sollten jedoch 20 oder weniger in der Pass-Datei vorhanden sein, werden die mit der nachfolgenden Meldung automatisch geladen. Mit Übernehmen geht's weiter

13. Pässe der Heimmannschaft wurden automatisch geladen

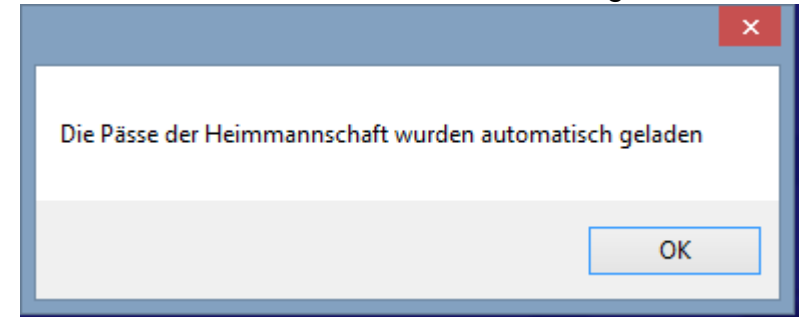

Mit **OK** geht's weiter

14. Pässe laden Gastverein.

Hier gibt es eine Besonderheit: hat der Gastverein mehr als 20 SpielerInnen in der Passdatenbank, so erscheint die nachfolgende Maske und die SpielerInnen sind entsprechend der Vereins-Spielerliste auszuwählen.

|       |               | SIS-Spielberi | cht - Pässe laden | TG Hörste      |            | x   |
|-------|---------------|---------------|-------------------|----------------|------------|-----|
|       | Checked       | Passnummer    | NachName          | VorName        | TrikotNr   | ^   |
| •     | ✓             | 528504        | ACHELPOEHLER      | JOERG          |            |     |
|       |               | 505815        | AKMAN             | ZEYNEP         |            |     |
|       | •             | 405804        | AKMANN            | FARIS          |            | 1   |
|       |               | 482567        | ALTHAUS           | LAURENZ        |            |     |
|       | •             | 508410        | BAEUMER           | NICK CLEMENS   |            | 1   |
|       |               | 220779        | BAIER             | MATTHIAS       |            |     |
|       |               | 317296        | BARRELMEYER       | THOMAS         |            | 1   |
|       |               | 421513        | BARRELMEYER       | DANIEL         |            |     |
|       |               | 453208        | BARRELMEYER       | TOBIAS         |            | 11  |
|       |               | 472326        | BARRELMEYER       | LARS           |            |     |
|       |               | 405974        | BARTHEL           | SVEN           |            | 1   |
|       |               | 142739        | BAUTE             | ANDREAS        |            |     |
|       |               | 453389        | BEAUJEAN          | MERLIN         |            |     |
|       |               | 527267        | BERGMANN          | FLORIAN        |            |     |
|       |               | 529122        | BIEWALD           | NICK JULIAN    |            |     |
|       |               | 510923        | BLUEMEL           | SEBASTIAN-MINH |            |     |
|       |               | 466472        | BOCKSTIEGEL       | JANNIK         |            |     |
|       |               | 470465        | BODEELD           | MIRT A C       |            | Ľ – |
| 6 Päs | se ausgewählt |               | Alle übernehmen   | Abbrechen      | Übernehmen |     |

Sollten jedoch 20 oder weniger in der Pass-Datei vorhanden sein, werden die mit der nachfolgenden Meldung automatisch geladen. Mit Übernehmen geht's weiter

15. Pässe der Gastmannschaft wurden automatisch geladen

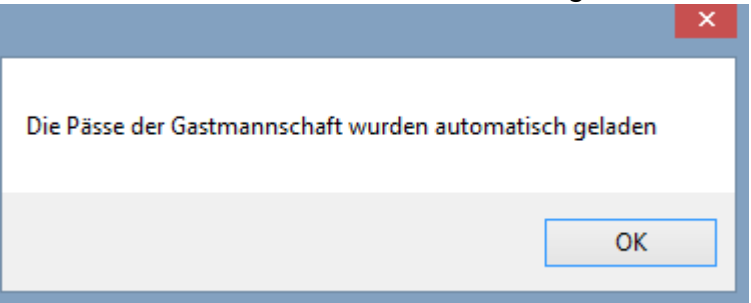

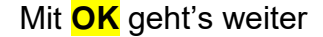

16. Nun erscheint die Maske **Spiel zeigen** und alle SpielerInnen sind auf passiv gestellt.

|          | Nr  | Name<br>AMBROSIUS, LARS<br>ARSLAN, AHMET MURAT<br>BERKENKAMP, SIMON<br>BIEGNER, STEPHAN<br>BOVINO, ANDRE<br>DOLMO, OF DIMES | TuS   | 5 Müsser<br>7m | n-Billingt<br>Verw | hausen (<br>2min | ESB)<br>D / D+Ber | Aktiv  |           |           |          | Gast |                                       |      |         |          |         |           |       |             | 7         |        |
|----------|-----|----------------------------------------------------------------------------------------------------|-------|----------------|--------------------|------------------|-------------------|--------|-----------|-----------|----------|------|---------------------------------------|------|---------|----------|---------|-----------|-------|-------------|-----------|--------|
|          | Nr  | Name<br>AMBROSIUS, LARS<br>ARSLAN, AHMET MURAT<br>BERKENKAMP, SIMON<br>BIEGNER, STEPHAN<br>BOVINO, ANDRE                    | TuS   | 7m             | n-Billingh<br>Verw | nausen (<br>2min | ESB)<br>D / D+Ber | Aktiv  |           |           |          |      |                                       |      |         |          |         |           |       |             |           |        |
|          | Nr  | Name<br>AMBROSIUS, LARS<br>ARSLAN, AHMET MURAT<br>BERKENKAMP, SIMON<br>BIEGNER, STEPHAN<br>BOVINO, ANDRE                    | Tore  | 7m             | Verw               | 2min             | D / D+Ber         | Aktiv  |           |           |          |      |                                       |      | TSV Oer | linghaus | en (ESI | 3)        |       |             |           |        |
|          |     | AMBROSIUS, LARS<br>ARSLAN, AHMET MURAT<br>BERKENKAMP, SIMON<br>BIEGNER, STEPHAN<br>BOVINO, ANDRE                            |       |                |                    |                  |                   |        | Torwart   | Strafzeit | Verletzt | Nr   | Name                                  | Tore | 7m      | Verw     | 2min    | D / D+Ber | Aktiv | Torwart     | Strafzeit | Verlet |
|          |     | ARSLAN, AHMET MURAT<br>BERKENKAMP, SIMON<br>BIEGNER, STEPHAN<br>BOVINO, ANDRE                                               |       |                |                    |                  |                   |        |           |           |          |      | ACKERMANN, CARLO                      |      |         |          |         |           |       |             |           |        |
|          |     | BERKENKAMP, SIMON<br>BIEGNER, STEPHAN<br>BOVINO, ANDRE                                                                      |       |                |                    |                  |                   |        |           |           |          |      | ANGERMANN, MATTIS                     |      |         |          |         |           |       |             |           |        |
|          |     | BIEGNER, STEPHAN<br>BOVINO, ANDRE                                                                                           |       |                |                    |                  |                   |        |           |           |          |      | BAUMGARTH, LUKAS                      |      |         |          |         |           |       |             |           |        |
|          |     | BOVINO, ANDRE                                                                                                    |       |                |                    |                  |                   |        |           |           |          |      | BECKER-ASSMANN, JENDRIK               |      |         |          |         |           |       |             |           |        |
|          |     | OD ALINE OCTUBIO                                                                                                    |       |                |                    |                  |                   |        |           |           |          |      | BIEBER, THOMAS                        |      |         |          |         |           |       |             |           |        |
|          |     | BRAUN, DENNIS                                                                                                    |       |                |                    |                  |                   |        |           |           |          |      | BORNEMANN, FELIX                      |      |         |          |         |           |       |             |           |        |
|          |     | BRAUN, NILS                                                                                                    |       |                |                    |                  |                   |        |           |           |          |      | BRAND, JAN FILIP                      |      |         |          |         |           |       |             |           |        |
|          |     | BROKMANN, BENNET                                                                                                    |       |                |                    |                  |                   |        |           |           |          |      | BRUECKMANN, MATTHIAS                  |      |         |          |         |           |       |             |           |        |
| -        |     | BUEHREN, LARS                                                                                                    |       |                |                    |                  |                   |        |           |           |          | 1    | BRUNN, THORSTEN                       |      |         |          |         |           |       |             |           |        |
| :        |     | BUESCHEMANN, JUSTIN                                                                                                    |       |                |                    |                  |                   |        |           |           |          |      | BUERGER, MARKUS                       |      |         |          |         |           |       |             |           |        |
| -        |     | BULLER, LARS                                                                                                    |       |                |                    |                  |                   |        |           |           |          |      | DAMKOEHLER, TORSTEN                   |      |         |          |         |           |       |             |           |        |
|          |     | BUSCHMANN, FLORIAN                                                                                                    |       |                |                    |                  |                   |        |           |           |          | 1    | DAWITZ, FABIAN                        |      |         |          |         |           |       |             |           |        |
|          |     | CASTELLANO, PIERO                                                                                                    |       |                |                    |                  |                   |        |           |           |          |      | HAINKE, LARS                          |      |         |          |         |           |       |             |           | -      |
|          |     | DIEKMANN, INGO                                                                                                    |       |                |                    |                  |                   |        |           |           |          |      | HEISSENBERG, STEFAN                   |      |         |          |         |           |       |             |           |        |
|          |     |                                                                                                    |       |                |                    |                  |                   |        |           |           |          |      | HELLKAMP, FRANK                       |      |         |          |         |           |       |             |           |        |
|          |     |                                                                                                    |       |                |                    |                  |                   |        |           |           |          |      |                                       |      |         |          |         |           |       |             |           | -      |
|          |     |                                                                                                    |       |                |                    |                  |                   |        |           |           |          |      |                                       |      |         |          |         |           |       |             |           | -      |
| :        |     |                                                                                                    |       |                |                    |                  |                   |        |           |           |          |      |                                       |      |         |          |         |           |       |             |           | 1      |
| -        |     |                                                                                                    |       | -              |                    |                  |                   |        |           |           |          |      |                                       |      |         |          |         |           |       |             |           | t      |
| :        |     |                                                                                                    | -     |                |                    |                  |                   |        |           |           |          |      |                                       |      |         |          |         |           |       |             |           | +      |
| <u>.</u> | OA  |                                                                                                    |       | -              |                    |                  |                   |        |           |           |          | OA   | Fillies, Mira                         |      |         |          |         |           |       |             |           | t      |
|          | OB  |                                                                                                    |       | -              |                    |                  |                   |        |           |           | -        | OB   | John Klaus                            | -    |         |          |         |           |       |             |           | +      |
| ÷        | 00  |                                                                                                    |       | -              |                    |                  |                   |        |           |           |          | 00   | Wohlbauer Verena                      | -    |         |          |         |           |       |             |           | +      |
|          | 00  |                                                                                                    | -     | -              |                    |                  |                   |        |           |           | -        |      |                                       |      |         |          |         |           |       |             |           | +      |
| -        | <   | 1                                                                                                    | _     | -              |                    |                  | 1                 |        |           |           | >        | 1    |                                       |      |         |          |         |           |       |             |           | ÷      |
| :        | Hei | im Mannschaft bearbeiten Team Strafe                                                                                        |       |                |                    |                  |                   |        | Auszeit H | leim      |          | Ga   | sst Mannschaft bearbeiten Team Strafe | ]    |         |          |         |           |       | Auszeit Gas | t         |        |
| · ·      | 0:  | 0 Tor 7 m Verw                                                                                                    | 2 min | D              | D+Ber              | Angri            | #                 | Storno |           |           |          |      |                                       |      |         |          |         |           | Star  | t           | Start     | (      |

17. Über die Anwahl Heim Mannschaft bearbeiten bzw. Gast Mannschaft bearbeiten sind jetzt die Spieler gem. der vom Verein übergebenen Spielerliste auf aktiv zu setzen. SpielerInnen, die nicht in der Spielerliste enthalten sind, werden gelöscht.

|   | Nr     | Name                       |   | Gebdat     | Passnr |      | Aktiv    | Torwa   |
|---|--------|----------------------------|---|------------|--------|------|----------|---------|
|   | 3      | ABDULLA, SARA DINA         |   | 03.03.03   | 507280 |      |          |         |
|   | 4      | AFOLABI, ASHLEY            |   | 15.11.03   | 507281 |      |          |         |
|   | 5      | AHLGRIMM, KAJA             |   | 03.09.03   | 505131 |      |          |         |
|   | 7      | ALTHOF, ANNA               |   | 28.04.96   | 506491 |      |          |         |
|   | 8      | ALTHOF, JULIUS             |   | 26.09.97   | 421387 |      |          |         |
|   | 10     | AMFT, SEBASTIAN            |   | 24.07.89   | 339710 |      |          |         |
|   | 13     | BABER, GERRIT              |   | 20.04.85   | 256242 |      |          |         |
|   | 14     | BALTIC, JASMIN             |   | 02.12.82   | 264341 |      |          |         |
|   | 15     | BELLMANN, ALEXANDER        |   | 17.12.87   | 281353 |      |          |         |
|   | 16     | BELZ, NICOLE               |   | 01.01.73   | 463834 |      |          |         |
|   | 17     | BENNING, SIMON             |   | 03.02.00   | 505120 |      |          |         |
|   |        | BERKEMANN, JULA            |   | 17.09.06   | 532052 |      |          |         |
|   |        | BERNHARDT, DANIEL          |   | 03.01.91   | 263029 |      |          |         |
| Ø |        | BETGE, INA                 |   | 11.06.64   | 110497 |      |          |         |
|   |        |                            |   |            |        |      |          |         |
|   |        |                            |   |            |        |      |          |         |
|   |        |                            |   |            |        |      |          |         |
|   | 04     |                            |   |            |        |      |          |         |
|   | OB     |                            |   |            |        |      |          |         |
|   | 00     |                            |   |            |        |      |          |         |
|   | OD     |                            |   |            |        |      |          |         |
|   |        |                            |   |            |        | 0    | aktiva ( | Spieler |
|   |        |                            |   |            |        | v    | antive : | spicici |
| • | ausgen | wählten Spieler<br>löschen | К | ader laden |        | schl | ießen    |         |

Spieler/Innen, die keinen DHB-Pass haben werden per Tastatur mit allen erforderlichen Daten (Name, Vorname (Müller, Hans-Joachim), Geb.-Datum (01.01.86), Pass- und Rückennummer) eingegeben.

# Bitte unbedingt die Schreibweise – Name Komma Leerfeld Vorname – beachten.

Spieler/Innen, die keinen Spielerpass vorlegen, werden wie vor genannt eingetragen – der Spieler braucht jedoch nicht mehr zu unterschreiben – dies macht stellvertretend der MV für alle.

Spieler der Reihe nach anwählen, Rückennummer bei Bedarf eingeben oder ändern, nach Vorgabe als "Passiv" (Häkchen entfernen durch anklicken) markieren. Alle weiteren Spieler wie vor beschrieben bearbeiten.

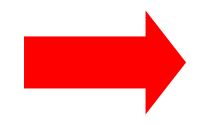

#### Neu ist, dass jetzt nicht mehr jeder einzelne Spieler bestätigt werden muss, sondern erst alle Änderung vorgenommen werden können und dann abschließend über den Button schließen alle Änderungen (aktiv – passiv – Torwart usw.) gespeichert werden.

Spieler, die als Torwart eingesetzt werden sollen, werden mit dem Häkchen markiert. Dies hat zur Folge, dass die Torwarte nach oben sortiert werden.

Spieler/Innen die nicht auf der vom Verein übergebenen Spielerliste stehen **werden** während des Spieles **nicht eingetragen** (später kommende Spieler/Innen, 1.-60. Minute – auch nicht in der Halbzeit, mit und ohne Spielausweis). Diese Regelung ist den Vereinen bekannt. Sollte sich jedoch ein/e Spieler/In vor Beginn so verletzten, dass sie nicht mehr einsatzfähig ist und noch weitere Spieler/Innen zur Verfügung stehen, sollte aus sportlichen Gründen ein Nachtrag möglich sein.

#### Achtung:

Nachträge müssen immer von Hand getätigt werden – ein erneutes Laden aus dem Internet überschreibt immer nur die erste Position.

Insgesamt dürfen nur **16 Spielerinnen** im Frauenbereich (1. + 2. Bundesliga)und **14 Spieler** im Männerbereich (1. + 2. Bundesliga) aktiv je Mannschaft im Spielbericht stehen.

- 18. Offizielle (Name Komma Leerfeld Vorname) mittels Tastatur eingeben Achtung: keine Sonderzeichen schreiben: falsch: Andrè richtig: Andre
- 19. Schaltfläche "schließen" anwählen und "Änderung speichern" mit "Ja" bestätigen
- 20. Schritte der Punkte 17 bis 19 auch für den Gastverein durchführen
- 21. Spielbericht schließen (graues Kreuz auf hellblauem Grund oben rechts anklicken

```
22. <u>Neue Funktion bei Auswahl Verletzten Regeln</u>:
Diese Regel findet Anwendung in den Bundesligen und bringt damit auch
neue Button
Angriff
```

Darstellung und Erläuterung nachfolgend.

Ein verletzter Spieler wird mit Klick auf das Rote Kreuz und dann auf den betreffenden Spieler markiert. Damit erscheint in der Spalte >Verletzt< der Zähler 0.

| Heim |                    | SG   | Handbal | l Detmol | d (ESB) |           |              |              |           |          |
|------|--------------------|------|---------|----------|---------|-----------|--------------|--------------|-----------|----------|
| Nr   | Name               | Tore | 7m      | Verw     | 2min    | D / D+Ber | Aktiv        | Torwart      | Strafzeit | Verletzt |
| 3    | ABDULLA, SARA DINA |      |         |          |         |           | $\checkmark$ | $\checkmark$ |           |          |
| 4    | AFOLABI, ASHLEY    |      |         |          |         |           |              |              |           |          |
| 7    | ALTHOF, ANNA       |      |         |          |         |           | $\checkmark$ |              |           |          |
| 10   | AMFT, SEBASTIAN    |      |         |          |         |           | $\checkmark$ |              |           |          |
| 13   | BABER, GERRIT      |      |         |          |         |           | $\checkmark$ |              |           | 0        |
| 14   | BALTIC, JASMIN     |      |         |          |         |           |              |              |           |          |
|      |                    |      |         |          |         |           |              |              |           |          |

Sobald der Ballbesitz wechselt (eigener Torgewinn -> Zähler erhöht sich automatisch) oder durch Ballverlust, dann ist auf den Button >Angriff< und danach auf den Vereinsnamen oberhalb der Spielerliste der entsprechenden Mannschaft zu klicken, damit erhöht sich ebenfalls der Zähler um 1. Nach Erreichen der Anzahl 3 bleibt die Anzeige für ca. 7 Sekunden stehen und wird dann wieder gelöscht.

|    |                     | 50 110 |    | Jonnoid |      |           |              |         |           |          |
|----|---------------------|--------|----|---------|------|-----------|--------------|---------|-----------|----------|
| Nr | Name                | Tore   | 7m | Verw    | 2min | D / D+Ber | Aktiv        | Torwart | Strafzeit | Verletzt |
| 3  | ABDULLA, SARA DINA  |        |    |         |      |           |              |         |           |          |
| 4  | AFOLABI, ASHLEY     | 3      |    |         |      |           |              |         |           |          |
| 7  | ALTHOF, ANNA        | 1      |    |         |      |           |              |         |           |          |
| 10 | AMFT, SEBASTIAN     |        |    |         |      |           |              |         |           |          |
| 13 | BABER, GERRIT       | 1      |    |         |      |           |              |         |           | 3        |
| 14 | BALTIC, JASMIN      | 2      |    |         |      |           |              |         |           |          |
| 15 | BELLMANN, ALEXANDER |        |    |         |      |           | $\checkmark$ |         |           |          |
| 5  | AHLGRIMM, KAJA      |        |    |         |      |           |              |         |           |          |

### NEU:

23. Schaltfläche "Versiegeln" ober rechts in der Maske >Spiel zeigen< anwählen Die "Unterschriften" vor und nach dem Spiel werden jetzt nur noch über eine Kennwort-Eingabe getätigt. Offizielle von Heim- und Gastverein, die Schiedsrichter und der Delegierte geben ihr Kennwort in das entsprechende Feld ein. Bei Onlinebetrieb und richtiger -Eingabe wechselt der Hintergrund dieses Feldes von ROT auf GRÜN. Sollte eine Kennwort-Eingabe nicht möglich sein (verschiedene Gründe -> vergessen – nicht generiert oder anderes) kann zum Schluss die Notversiegelung vorgenommen werden.

| 🔡 SIS-Spielbericht - Ko | ennworteingabe                                                                    | - 🗆 X                                                                         |
|-------------------------|-----------------------------------------------------------------------------------|-------------------------------------------------------------------------------|
|                         | MV Heim vor dem Spiel                                                             | 2                                                                             |
| - Contractor            | MV Gast vor dem Spiel                                                             | 2                                                                             |
|                         | MV Heim nach dem Spiel                                                            | 2                                                                             |
| me                      | MV Gast nach dem Spiel                                                            | 2                                                                             |
| 6                       | Schiedsrichter1                                                                   | 2                                                                             |
| S CA                    | Schiedsrichter2                                                                   | <b>?</b>                                                                      |
|                         | techn. Delegierter                                                                |                                                                               |
|                         | Sollte es Probleme b<br>geben, nutzen Sie bi<br>Der Bericht wird wie<br>gesendet. | ei der Kennwort-Eingabe<br>tte die Notversiegelung.<br>gewohnt versiegelt und |
|                         | Notversiegelung Druc                                                              | ken Schliessen                                                                |

- 24. Kennwort-Eingabe der MV (<u>bis spätestens 30 Minuten vor Spielbeginn</u>) von Heim- und Gastverein in die Felder "… vor dem Spiel" tätigen lassen. Dazu nach Aufforderung durch die MV's zunächst noch einmal den Spielbericht den Offiziellen zeigen (Unterschriften "schließen") – "Spiel zeigen" anwählen und überprüfen lassen (Rückennummern nochmals mit Meldeliste vergleichen und ggf. ändern). Danach Schaltfläche "Versiegeln" erneut anwählen und Kennwort-Eingabe durch MV tätigen lassen.
- 25. Schaltfläche "Drucken" anwählen
- 26. Bericht "Presse vor Spielbeginn" markieren und auf "drucken" klicken (Drucker sollte vom Heimverein bereits installiert sein). Anzahl der Ausdrucke entsprechend der Anforderung durch den Heimverein ändern. Druck durch die Schaltflächen "Starten" ausführen

#### Achtung:

Einen Ausdruck "Presse vor Spielbeginn" für **die eventuelle Dopingkontrolle mit zum Zeitnehmertisch mitnehmen.** 

#### Begründung:

Nur auf dem Presseberichtausdruck stehen auch die passiven SpielerInnen. Da diese während des Spieles aktiviert werden können, würden sie sonst bei der Auswahl zur Dopingkontrolle nicht zur Verfügung stehen.

| Ausgabe-Einstellungen                        |                                 |                       | >              |
|----------------------------------------------|---------------------------------|-----------------------|----------------|
| Ausgabemedium                                |                                 |                       |                |
| 🖶 FS-C5150DN                                 |                                 |                       | <u>Ä</u> ndern |
| ] <u>A</u> usgabe auf                        | 🖶 Drucker                       | ~                     | Optionen       |
| Einstellungen germanent                      | speichern                       |                       |                |
| Optionen                                     |                                 |                       |                |
| An <u>f</u> angsseite:                       | 1                               | E <u>x</u> emplare:   | 1              |
| Seiten:                                      |                                 |                       |                |
| ● a <u>l</u> le                              |                                 |                       |                |
| ○ Seiten- <u>B</u> ereich(e)                 |                                 |                       |                |
| (Geben Sie hier Seit<br>Beispielsweise '1,3- | en oder Seiten-Berei<br>4,10-') | iche an, ggf. durch K | omma getrennt. |
| <u>E</u> inschränkung:                       | alle ausgewählte                | n Seiten              | ~              |
| ?                                            |                                 | <u>S</u> tarten       | Abbrechen      |

- 27. Bericht "Presse vor Spielbeginn 2. Seite" anwählen und genau wie unter Punkt 23 beschrieben vorgehen.
- 28. Nach erfolgtem Ausdruck Schaltfläche "schließen" anwählen
- 29. Schaltfläche "Spiel zeigen" anwählen
- 30. Schaltfläche "Bericht zeigen" anwählen
- 31. Schaltfläche "Drucken" anwählen

- 32. erneutes "Drucken" anwählen, **Anzahl auf 1 stellen** und mit "OK" bestätigen Der Spielbericht für den Notfall wird jetzt ausgedruckt (Ausdruck zum Zeitnehmertisch mitnehmen!)
- 33. Schaltfläche "schließen" anwählen
- 34. Auf die Worte "Onlineübertragung DEAKTIVIERT" klicken
- 35. Häkchen für "Onlineübertragung aktivieren" setzten und warten bis die Zeile grün wird (Bericht wurde gesendet). <u>Der Bericht muss spätestens 30 Minuten vor</u> <u>Spielbeginn ONLINE sein.</u>
- 36. Schaltfläche "schließen" anwählen Fertig für Spielbeginn
- 37. Neue Schaltflächen:

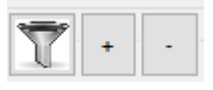

Symbol links Filter: damit werden alle leeren Zeilen aus- bzw. eingeblendet Symbol +: Zeilenabstand und Schrift wird vergrößert Symbol -: Zeilenabstand und Schrift wird verkleinert

#### B) Im Spiel

1. **Mannschaftsreduzierende Strafe** (Team-Strafe) kann eingegeben werden: <u>Handhabung:</u> dafür auf den entsprechenden Button klicken.

#### 2. Entscheidungen in der letzten 30-Sekunden:

Sollten Entscheidungen (Disqualifikation mit/ohne Bericht) unmittelbar vor der letzten 30 Sekunden (z.B. **59:28**) durch die Schiedsrichter getroffen werden, ihr aber die Uhr im Spielbericht erst in der letzten Spielminute (z.B. **59:31**) angehalten habt, so ist das bereits protokollierte Ereignis (D+Ber oder nur D) zu stornieren und die Spielzeituhr im Laptop **auf Anweisung der SR** wie folgt zu ändern:

durch Doppelklick auf die Spielzeit öffnet sich ein weiteres Fenster

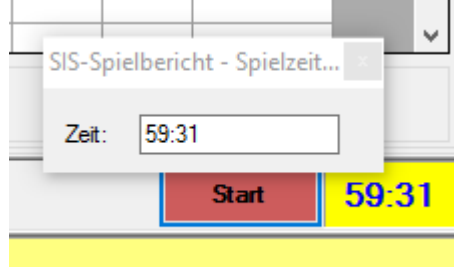

Jetzt kann die Spielzeit in diesem Fenster geändert werden - Eingabe z.B.: auf 59:28 (alle 4 Zahlen ohne Doppelpunkt eingeben) - und <u>muss</u> durch Klick auf das weiße Kreuz auf roten Hintergrund wieder geschlossen werden. Die korrigierte Zeit wird jetzt unten angezeigt.

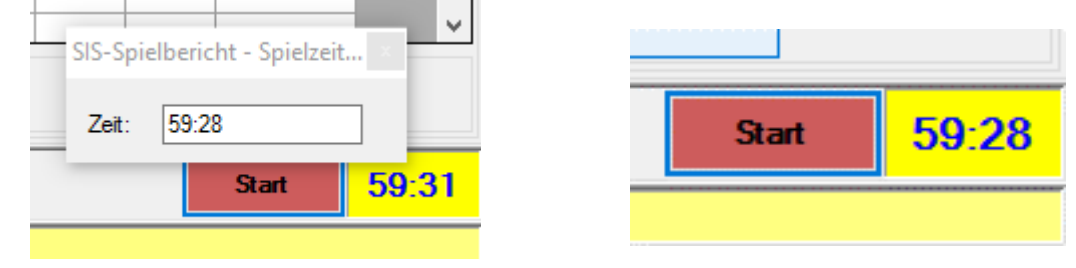

Erst jetzt muss das Ereignis (D oder D+Ber) protokolliert werden, damit der Zeitpunkt der Schiedsrichterentscheidung und das Protokoll übereinstimmen.

| und noch eine g      | gute Neuigkei     |
|----------------------|-------------------|
| Während der 7-m-Anze | ige               |
|                      | E                 |
| War der 7-Me         | eter erfolgreich? |
|                      |                   |
|                      |                   |

ist jetzt auch möglich die Spielzeit zu stoppen oder wieder zu starten ohne das 7-m-Fenster zu schließen

#### C) In der Halbzeitpause

1. Der Laptop bleibt auch in der Halbzeit mit dem Stromnetz verbunden und verbleibt am Zeitnehmertisch. Daher muss der Datenvergleich mit den Schiedsrichtern (Torstand und Strafen) auf anderem Wege erfolgen: entweder in der Halle am Zeitnehmertisch (wenn das Spiel ohne Probleme laufen sollte) oder mittels eigener handschriftlicher Notizen ohne Laptop in der SR-Kabine. <u>Aber einer von Beiden (Zeitnehmer oder Sekretär) bleibt beim Laptop in der Sporthalle.</u>

#### **D) Nach Spielende**

1. <u>Eintragungen in der 60. Minute, bzw. nach Spielende:</u> Mit Ablauf der Spielzeit <u>kommt jetzt</u> die nachstehende Abfrage

Noch Änderungen machen?

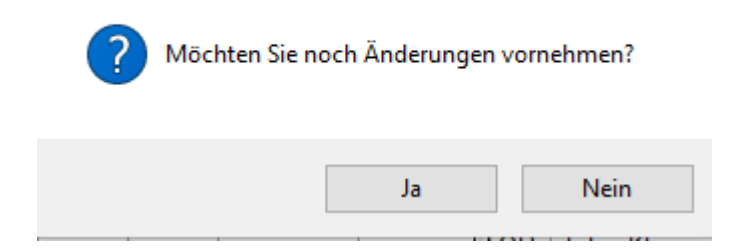

nun sind noch Eintragungen zum Spiel (Tor, Verwarnung usw.) möglich. Nach jedem einzelnen Eintrag erscheint wieder die obige Abfrage. Erst wenn "Nein" angeklickt wird erscheint die bekannte Abfrage Spiel auf OVR setzen?

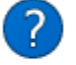

Möchten Sie das Spiel auf vorbei (OVR) setzen? Das Spiel ist damit noch nicht versiegelt!

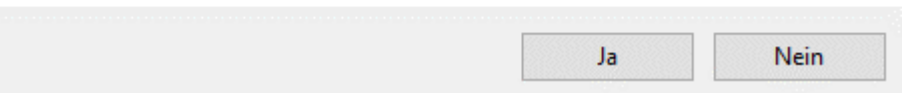

Auf die Schaltfläche "JA" klicken – damit wird jetzt das Endergebnis sowie alle nach Ablauf der Spielzeit getätigten Eintragungen ins SIS eingetragen und der Liveticker zeigt OVR bzw. "beendet" an.

Bei Pokalspielen erscheinen die gleichen Abfragen. Mit dem Unterschied, dass bei unentschiedenem Spielstand der Start-Button für die Verlängerungen aktiviert wird. Nach Ende der 1. und 2. Verlängerung kommen die bekannten Abfragen wieder und es sind ebenso noch Eintragungen nach Ablauf der Spielzeiten möglich. Bei einem eventuellen 7-Meter-Werfen muss dann nach jedem 7-Meter-Wurf die erste Abfrage (Noch Änderungen machen?) mit JA beantwortet werden – bis eine Entscheidung gefallen ist.

#### E) Nach dem Spiel

- 1. Danach mit dem Laptop in die SR-Kabine gehen und die Verwarnungen, Zeitstrafen, ggf. Disqualifikationen/Ausschlüsse vergleichen.
- Anschließend die Berichte "Presse nach Spielende" und "Presse nach Spielende Ereignisliste" ausdrucken.
   Eintragungen bei "Kontrollen vor Spielbeginn und Schiedsrichterbericht", bei "Spielklasse Spielnummer …" (Spielaufsicht) und bei Schiedsrichter und Fahrtkosten" gem. den Anweisungen der Schiedsrichter ergänzen. Bei eventuellen Unstimmigkeiten (Verwarnung, 2-Min-Strafe, Disqualifikationen mit und ohne Bericht) sind diese im Bericht einzutragen.

Fehlende DHB-Spielausweise und Spieler/Innen mit LV-Pass sind bei **erfolgtem Einsatz (aktiv-Haken gesetzt) im abgelaufenen Spiel <u>nachträglich</u> wie folgt einzutragen:** 

| rdner 3 📫                                      | Spielkleidung                    | ОК                                 | ~ Bälle             | ОК          | ~                     | Zuschaue   | r 2500 | • |
|------------------------------------------------|----------------------------------|------------------------------------|---------------------|-------------|-----------------------|------------|--------|---|
| oielausweiskontr                               | olle per EDV                     | und LV-Pass                        |                     |             | ~ Spie                | elfeld OK  |        | ~ |
|                                                |                                  |                                    |                     |             |                       |            |        |   |
|                                                | cht                              |                                    |                     |             |                       |            |        |   |
| niedsrichterber                                | CIII                             |                                    |                     |             |                       |            |        |   |
| Niedsrichterber<br>SV Oerlinghaus              | ən, Nr.: 9 Mülle                 | er, Sabine (geb                    | . 01.05.198         | 4) Spielaus | weis LV               |            |        | 2 |
| niedsrichterber<br>SV Oerlinghaus              | ən, Nr.: 9 Mülle                 | er, Sabine (geb                    | . 01.05.198         | 4) Spielaus | weis LV               |            |        |   |
| niedsrichterber<br>3V Oerlinghaus              | ən, Nr.: 9 Mülle                 | er, Sabine (geb                    | . 01.05.198         | 4) Spielaus | weis LV               |            |        |   |
| niedsrichterber<br>SV Oerlinghaus              | ən, Nr.: 9 Mülle                 | er, Sabine (geb                    | . 01.05.198         | 4) Spielaus | sweis LV              |            |        |   |
| niedsrichterber<br>SV Oerlinghaus              | ən, Nr.: 9 Mülle                 | er, Sabine (geb                    | . 01.05.198         | 4) Spielaus | weis LV               |            |        | , |
| niedsrichterber<br>SV Oerlinghaus<br>hspruch   | ən, Nr.: 9 Mülle                 | er, Sabine (geb<br>Billinghausen ( | . 01.05.198<br>ESB) | 4) Spielaus | weis LV<br>Oerlingha  | usen (ESB) | )      |   |
| niedsrichterber<br>SV Oerlinghaus<br>nspruch   | en, Nr.: 9 Mülle<br>TuS Müssen   | er, Sabine (geb<br>Billinghausen ( | . 01.05.198<br>ESB) | 4) Spielaus | sweis LV<br>Oerlingha | usen (ESB) | )      | , |
| niedsrichterber<br>SV Oerlinghaus              | en, Nr.: 9 Mülle<br>TuS Müssen   | er, Sabine (geb<br>Billinghausen ( | . 01.05.198<br>ESB) | 4) Spielaus | sweis LV<br>Oerlingha | usen (ESB) | )      |   |
| niedsrichterber<br>SV Oerlinghaus<br>nspruch 🛛 | en, Nr.: 9 Mülle<br>9 TuS Müssen | er, Sabine (geb<br>Billinghausen ( | . 01.05.198<br>ESB) | 4) Spielaus | sweis LV<br>Oerlingha | usen (ESB) | )      | , |

Bei Dopingkontrollen ist wie folgt einzutragen:

| Ordner 3 Spielkleidung OK V Bälle OK Zusc                                  | hauer | 2500     | ÷  |  |  |  |  |
|----------------------------------------------------------------------------|-------|----------|----|--|--|--|--|
| Spielausweiskontrolle per EDV und LV-Pass Spielfeld                        | ОК    |          | ~  |  |  |  |  |
| Schiedsrichterbericht                                                      |       |          |    |  |  |  |  |
| TSV Oerlinghausen, Nr.: 9 Müller, Sabine (geb. 01.05.1984) Spielausweis LV |       |          | ^  |  |  |  |  |
| Dopingkontrolle:<br>Es wurden 2 Kontrollen je Mannschaft durchgeführt      |       |          |    |  |  |  |  |
| Einspruch 🛛 TuS Müssen-Billinghausen (ESB) 🖓 TSV Oerlinghausen             | (ESB) |          |    |  |  |  |  |
|                                                                            |       |          | ^  |  |  |  |  |
|                                                                            |       |          |    |  |  |  |  |
|                                                                            |       |          |    |  |  |  |  |
|                                                                            |       |          | ~  |  |  |  |  |
| Ändern Storno                                                              | :     | Schliess | en |  |  |  |  |

Bei offizieller SR-Beobachtung den Namen des Beobachters und seine Kosten eintragen.

#### Der Sekretär füllt die entsprechenden Felder für die Schiedsrichter aus

3. Nach Eintragung des Berichtes (Begründung Disqualifikation mit/ohne Bericht, Zuschauerzahl, Ordner, Kosten usw.) die Kennwörter der Vereinsvertreter (einer der Offiziellen A-D) jeder Mannschaft, Schiedsrichter und eventuell der amtlichen Aufsicht tätigen lassen.

Nur bei Einsprüchen von Mannschaften und Disqualifikationen mit Bericht müssen nach Spielende die Offiziellen A den Spielbericht unterschreiben.

In diesem Fall wird der Bericht noch einmal ausgedruckt und durch alle Beteiligten im Original unterschrieben.

Versendung dieser Ausfertigung durch die Schiedsrichter an die spielleitende Stelle (HBL oder HBF).

Für die Versiegelung des Berichtes sind immer <u>mindestens 6 (sechs)</u> <u>Kennwort-Eingaben</u> notwendig, da sonst der Bericht nicht versiegelt und damit auch nicht versendet werden kann.

4. Schaltfläche "schließen" anwählen und Speicherabfrage mit "Ja" bestätigen

#### 5. Achtung! Wichtig!

Bevor die Abfrage "Bericht versiegeln" mit "Ja" bestätigt wird, sollte sichergestellt sein, dass wieder eine Onlineverbindung hergestellt wird bzw. noch vorhanden ist.

Der Bericht wird nach Bestätigung mit "Ja" automatisch online versendet und ist danach nicht mehr zu ändern.

#### 6. Jetzt erschein das folgende Fenster:

| SIS-Spielbericht -> Bericht versiegelt.                                    |
|----------------------------------------------------------------------------|
| Dieser Bericht ist versiegelt und kann nur noch gedruckt werden.           |
| Klicken Sie auf den Link um zu prüfen ob das Spiel Online versigelt wurde. |
| Zum Spiel                                                                  |
| ок                                                                         |

Über den Link Zum Spiel kann jetzt sofort die VSG-Kontrolle durchgeführt werden. Siehe hierzu Punkt 8 nächste Seite.

7. Sollte es Probleme mit der Versendung des Berichtes geben, ist der eingerichtete SIS-Notdienst (0 44 07 / 31 41 43 8) zu informieren. Diese Rufnummer gilt auch für Probleme vor dem Spiel.

#### 8. Kontrolle immer durchführen:

Hier bedeutet:

| OVR:             | Ergebnis wurde am Spielende<br>aber die abschließenden Eint<br>nicht übermittelt worden.<br>Jetzt ist wie folgt zu verfahr<br>Spielbericht starten und "au<br>Dann die Online-Übertragur<br>"kompletten Spielbericht se | e (60.Minute)<br>ragungen sin<br><u>en:</u><br>uf Bericht se<br>ng aktivieren<br>enden" klicke | gesendet,<br>d noch<br>enden" klicken.<br>n und auf<br>en. |
|------------------|----------------------------------------------------------------------------------------------------|------------------------------------------------------------------------------------------------|------------------------------------------------------------|
| VSG:             | alle Eintragungen, einschl. Ko<br>wurden übermittelt (Bericht ve                                                                                                    | osten und Zus<br>ersiegelt).                                                                   | schauerzahlen                                              |
| <u>Beispiel:</u> | (wenn dieses auf SIS-Handl<br>Bericht auch erfolgreich ver                                                                                                    | oall zu seher<br>r <u>sendet</u> !)                                                            | n ist, <u>erst dann wurde</u>                              |
|                  | Von der Basis für die Basis                                                                                                    |                                                                                                | R                                                          |
|                  | 002 Status: VSG                                                                                                    |                                                                                                | 1. Bundesliga Männer                                       |
|                  | 25.08.2007, 15:00 Uhr                                                                                                    | 131                                                                                            | 10102241, Lipperlandhalle, 32657 Lemgo                     |
|                  | Spielminute:<br>Halbzeit:                                                                                                    | 60:00<br>14:11                                                                                 | Spielstand:<br>27:23                                       |
|                  | TBV Lemgo                                                                                                    | Frisch                                                                                         | Auf Göppingen                                              |

9. Jetzt den Spielbericht wie unter Punkt 29 bis 31 (Vor dem Spiel) in entsprechender Anzahl (2x Vereine, 1x Schiedsrichter, 1x Z/S) ausdrucken

Viel Erfolg wünscht Euch

Klaus-Dieter Keienburg